## **Conectare FTP**

(Versiunea 1.0)

## Aceasta documentatie cuprinde:

1. Conectarea FTP

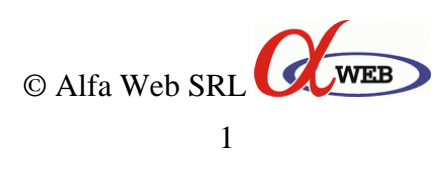

## Cap. 1: Conectarea FTP

**a**). Va logati in cPanel prin link-ul primit mail. Puteti folosi si link-ul de Demo de la noi de pe site (este acelasi). Introduceti user-ul si parola contului Dvs de cPanel.

Introduceti user-ul si parola contului Dvs de cPane

- ÷ HOME HELP LOGOUT WEB CPRINEL 11 Preferences Find . Find functions quickly by typing here. 0 Aa X \*\* Getting Started Update Change Shortcuts Video Change Password Contact Tutorials Language Stats 4 Wizard Info domeniu-Main Domain Mail . exemplu.ro Home Directory /home/domeniu 12 XC Soam Last login from 85.121.166.70 Email Webmail BoxTrapper Spam Forwarders Auto Default Accounts Assassin™ Responders Address Disk Space Usage 0.31/100 MB 31 Monthly Bandwidth Mailing User Level Account Transfer Lists Filtering 0/10000 MB Level Filtering Email Accounts Files 0/5 . 1 0 Subdomains 10 0/2 Backups Backup File FTP Legacy FTP Parked Domains Wizard Manager File Session 0/0 Manage Control
- **b).** Dati click pe icoana FTP Accounts

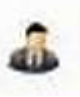

**c).** De la Account management, alegeti userul de tip "main" (principal). In dreptul sau, dati click pe icoana din dreapta: "Configure FTP Client"

| Logi                                              |                      | edon                      | ionio exemplano    |               |        |      |                     |                                  |
|---------------------------------------------------|----------------------|---------------------------|--------------------|---------------|--------|------|---------------------|----------------------------------|
| Passwor                                           | d:                   | (                         | Generate Password  |               |        |      |                     |                                  |
| Password (Agair<br>Directory: 👔<br>Quota: (MB) un | Password<br>Very Wea | d Strength:<br>ak (0/100) |                    |               |        |      |                     |                                  |
|                                                   |                      |                           |                    |               |        |      |                     |                                  |
| Account Managen                                   | nent                 |                           |                    |               | Searc  | n[   |                     | Go                               |
| Account Managen<br>USER                           | nent                 | DIRECTORY                 | Disk Usage         | Quota         | Searc  | Func | TIOI                | Go                               |
| Account Managen<br>USER<br>domeniu                | TYPE                 | DIRECTORY                 | DISK USAGE<br>None | QUOTA<br>None | Searcl | FUNC | TIOI<br>Cha<br>Pass | Go<br>Configure<br>EIP<br>Client |

**d**). Pe pagina urmatoare gasiti toate datele necesare pentru conectarea FTP: Obs:

- user-ul trebuie sa fie complet (cu tot cu @ domeniu.tld)
- daca domeniul Dvs nu are inca ns-urile modificate, pentru Server puteti folosi direct IP-ul serverului respectiv. (exemplu: 85.121.166.10).
- parola FTP este aceeasi cu parola contului de cPanel
- aveti setari automate pentru Filezilla, CoreFTP (cele mai des intalnite programe de FTP)

| HOME                                                                                                    |                                                                                                    | REP LOGOUT                                                                                                    |
|----------------------------------------------------------------------------------------------------|----------------------------------------------------------------------------------------------------|----------------------------------------------------------------------------------------------------|
| 17A 48 18 18 18 18 19 19                                                                                                    |                                                                                                    | C WEB                                                                                                    |
| CPRNEL 11                                                                                                    |                                                                                                    |                                                                                                    |
| FTP Accounts                                                                                                    |                                                                                                    |                                                                                                    |
| This area provides information about settings can be used in any FTP pro one of the FTP programs lists below<br>Please select an application: | It connecting to your site with FTP of<br>gram to connect to the following FTF<br>click on the transfer type for that p | r STFP (Secure File Transfer Protocol). These manual<br>P account. To download a FTP configuration file for<br>rogram. |
| Please select an application.                                                                                                    |                                                                                                    |                                                                                                    |
| Z                                                                                                    | Ç <b>q</b> iê                                                                                                    | <u> </u>                                                                                                    |
| Filezilla (for Windows)                                                                                                    | Core FTP (for Windows)                                                                                                  | Cyberduck (for Mac)                                                                                                    |
| FTP configuration                                                                                                    | FTP configuration                                                                                                    | FTP configuration                                                                                                    |
| Instructions (new window)                                                                                                    | Instructions (new window)                                                                                               | Instructions (new window)                                                                                              |
| Manual Settings                                                                                                    |                                                                                                    |                                                                                                    |
| FTP Username: domeniu@domeni                                                                                                    | u-exemplu.ro                                                                                                    |                                                                                                    |
| FTP Server: ftp.domeniu-exemplu<br>FTP Server Port: 21                                                                                        | ro                                                                                                    |                                                                                                    |
| SFTP Server Port: 22                                                                                                    |                                                                                                    |                                                                                                    |
|                                                                                                    | [ Go Back ]                                                                                                    |                                                                                                    |
|                                                                                                    |                                                                                                    |                                                                                                    |
| Home                                                                                                    | <ul> <li>Trademarks</li> <li>Help</li> <li>Doc</li> </ul>                                                               | umentation Logout                                                                                                    |

Pentru orice problema, intrebari sau nelamuriri va stam oricand cu placere la dispozitie. Va rugam sa apelati la numerele de telefon afisate pe site-ul nostru: <u>http://www.alfaweb.ro/contact.htm</u> sau sa trimiteti un e-mail la unul din cele doua departamente (in functie de natura problemei):

Sales: <u>sales@alfaweb.ro</u> Tehnic: <u>tech@alfaweb.ro</u>

Echipa ALFA WEB va multumeste pentru alegerea facuta.

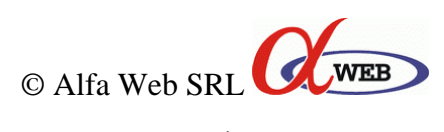